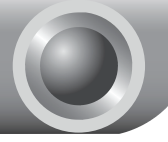

Instalare

Nota Produsul afisat in acest Ghid este TL-WR741ND, pentru exemplificare.

## Conectarea dispozitivului

Nota Folositi numai conexiunea wired pentru configurarea Router-ului.

Opriti toate dispozitivele din retea, inclusiv computerul dvs., modem-ul si Router-ul.

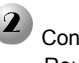

Conectati portul WAN al Routerului la portul LAN al Modemului folosind un cablu Ethernet.

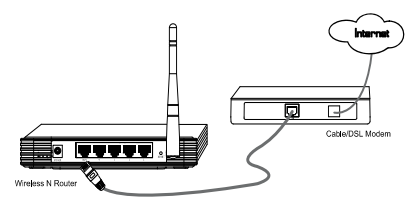

Conectati computerul dvs. la unul din porturile 1~4 ale Router-ului utilizand un cablu Ethernet.

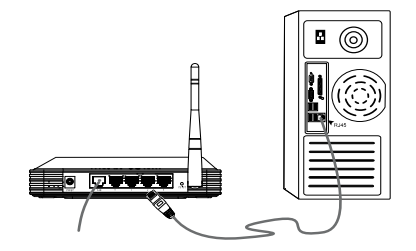

Conectati adaptorul de alimentare furnizat la conectorul din spatele dispozitivului si celalalt capat la o priza standard.

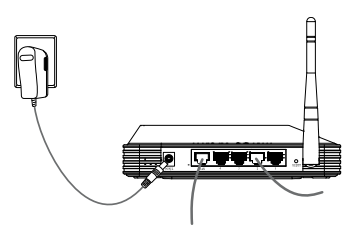

## 5

Porniti toate dispozitivele din retea, inclusiv computerul dvs., Modem-ul si Router-ul si verificati daca LED-urile Router-ului lumineaza normal la fel ca in diagrama de mai jos.

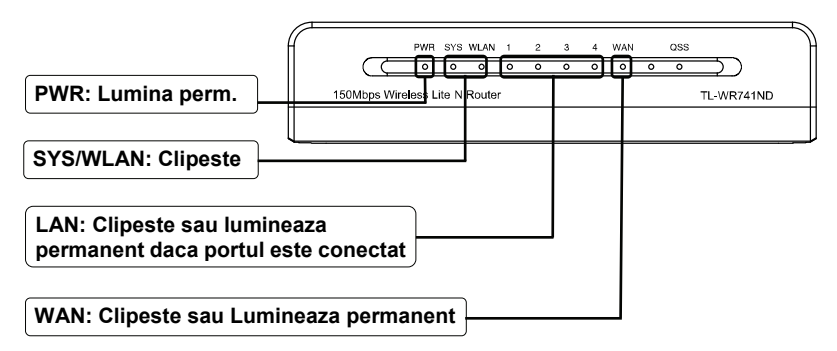

Nota Daca LED-urile afiseaza anormal, verificati daca toti conectorii cablurilor (Adaptor Alimentare sau Cablu Ethernet) sunt conectati corect la dispozitivul dvs.

## Configurarea dispozitivului

Nota Pentru configurarea dispozitivului, puteti sa accesati CD-ul cu Resurse (Metoda 1), sau sa rulati Asistentul de Instalare Rapida din Pagina Web (Metoda 2). TP-LINK recomanda Metoda 1 a rularii CD-ului cu Resurse.

## Metoda 1:

Configurarea dispozitivului prin intermediul CD-ului.

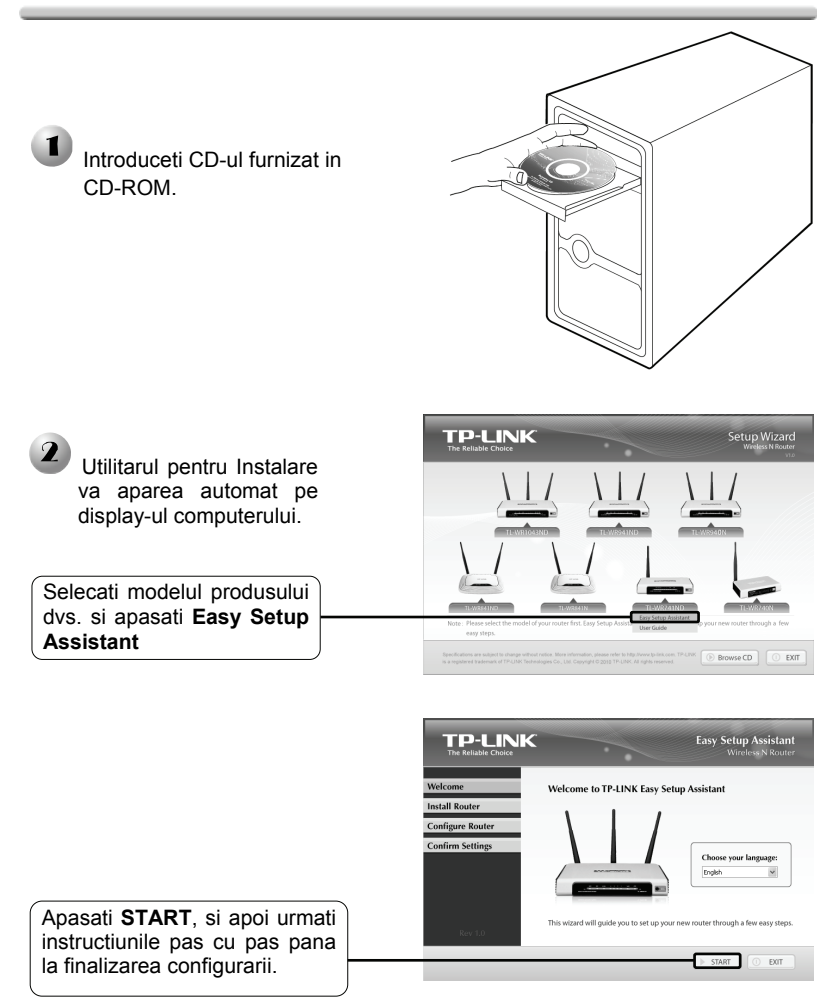

Acum configurarea a fost finalizata. Mergeti la pasul 3 Testarea Conexiunii la Internet.

## Metoda 2:

Configurarea dispozitivului prin intermediul Asistentului de Instalare Rapida de pe Web.

|                                                                                                    | about:blank - Microsoft Internet Explorer     Ede Edit View Exwartes Tools Help | × |
|----------------------------------------------------------------------------------------------------|---------------------------------------------------------------------------------|---|
| Deschideti browser-ul<br>web, tastati <u>192.168.1.1</u> in<br>campul adresa si apasati<br>Enter                              | Address 192.168.1.1                                                             |   |
| Casuta alaturata va solicita<br><b>Utilizator</b> si <b>Parola</b> . Introduceti<br>valorile implicite si apasati <b>OK</b> . | Connect to 192.168.1.1                                                          | × |
|                                                                                                    | TP-LINK Wireless Lite N Router WR741N                                           | 2 |
| Utilizator: admin                                                                                                    | User name: 😰 admin 🗸                                                            |   |
|                                                                                                    | Password:                                                                       | J |
|                                                                                                    |                                                                                 |   |

Nota Daca nu apare casuta de mai sus, verificati sectiunea **T3** din ghidul **Troubleshooting**. **T2** va ofera ajutor in cazul in care ati uitat parola.

| Pagina web de admini<br>afisata dupa login. | iistrare va fi<br><u> <u> <u> </u> <u> </u> <u> </u> <u> </u> <u> </u> <u> </u> <u> </u> <u> </u> <u> </u></u></u> | Status                                 | _                                                    |
|---------------------------------------------|----------------------------------------------------------------------------------------------------|----------------------------------------|------------------------------------------------------|
| Click Quick Setup -                         | <u>Netwo</u> k<br>Wireless<br>DHCP                                                                                 | Firmware Version:<br>Hardware Version: | 3.9.17 Build 091118 Rel.36350n<br>WR741N v1 00000000 |
|                                             | Forwarding<br>Security                                                                                             | LAN                                    |                                                      |
|                                             | Parental Control                                                                                                   | MAC Address:                           | 00-0A-EB-13-09-19                                    |

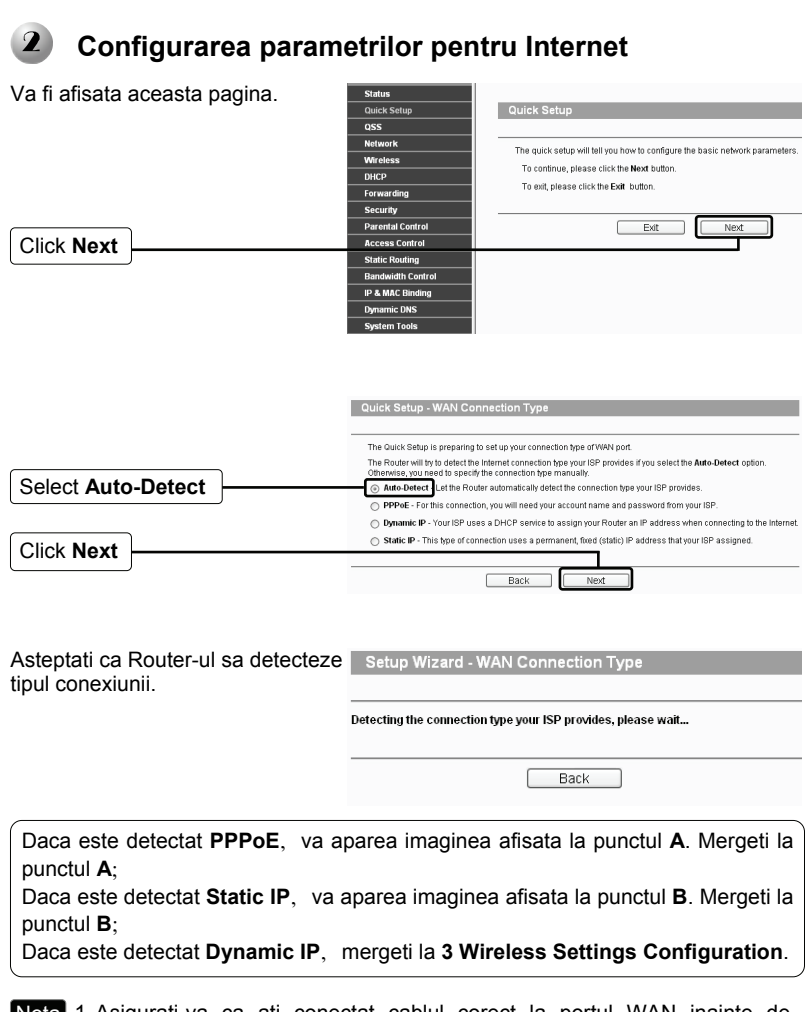

- Nota 1. Asigurati-va ca ati conectat cablul corect la portul WAN inainte de detectare.
  - Daca ISP-ul ofera un alt tip de conexiuni ca PPTP, L2TP sau BigPond (sau Heart Beat Signal), mergeti la "Network > WAN" pentru a configura tipul conexiunii, pentru detalii consultati Manualul de pe CD-ul furnizat.

### A Configurarea pentru PPPoE

| Va aparea aceasta pagina.                                                       | Quick Setup - PPPoE              |
|---------------------------------------------------------------------------------|----------------------------------|
| Introduceti <b>Utilizatorul</b> si<br><b>Parola</b> furnizate de<br>ISP-ul dvs. | User Name: username<br>Password: |
| Click Next                                                                      | Back Next                        |

Dupa finalizarea configurarii de mai sus, treceti la sectiunea 3 Configurarea Setarilor Wireless.

### B Configurarea pentru IP Static

| Va aparea aceasta pagina.      | Quick Setup - Static IP                            |         |                                        |
|--------------------------------|----------------------------------------------------|---------|----------------------------------------|
| Introduceti Addresa IP,        | IP Address:<br>Subnet Mask:                        | 0.0.0.0 | Ĵ                                      |
| Gateway, DNS furnizate de ISP. | Default Gateway:<br>Primary DNS:<br>Secondary DNS: | 0.0.0.0 | (Optional)<br>(Optional)<br>(Optional) |
| Click Next                     |                                                    | Back    | Next                                   |

Dupa aceasta configurare, mergeti la sectiunea 3 Configurarea Setarilor Wireless.

## Configurarea Setarilor Wireless

Va aparea aceasta pagina.

| Pastrati setarea initiala:<br>Enable. Daca doriti sa<br>dezactivati wireless,<br>selectati Disable.                                        |                       | Daick Sellup<br>OSS<br>Network<br>Windess<br>DIICP<br>Forwarding<br>Security<br>Parental Control<br>Access Control<br>Static Bouling | Quick Setup -<br>Wreicer hade<br>Solo-<br>Region<br>Channel<br>Mode<br>Channel Widh:<br>Max Tr. Bate: | Wireless                                                                                                    |
|----------------------------------------------------------------------------------------------------|-----------------------|----------------------------------------------------------------------------------------------------|----------------------------------------------------------------------------------------------------|----------------------------------------------------------------------------------------------------|
| Creati un nume unic si uso<br>amintit pentru reteaua wirel<br>Puteti sa pastrati setarile<br>implicite fara ca dispozitivu<br>fie afectat. | r de<br>less.<br>I sa | Bendvidth Cott of<br>P & MAC Binding<br>Dynamic DMS<br>System Tools                                                                  | Wireless Socurity:<br>©<br>PSK Password:                                                              | Develop   Develop Service  Develop Service  Develop Servi |
| Selectati regiunea din lista afisata                                                                                                    |                       |                                                                                                    |                                                                                                    |                                                                                                    |
| Click Next                                                                                                    |                       |                                                                                                    |                                                                                                    |                                                                                                    |

Nota Securitatea wireless nu a fost configurata in pasii de mai sus. Se sugereaza mai intai sa finalizati configurarea si apoi sa analizati Anexa: Setari Securitate Wireless pentru configurarea securitatii wireless.

|              | Quick Setup - Finish                                                                                                    |
|--------------|----------------------------------------------------------------------------------------------------|
|              | Congratulations! The Router is now connecting you to the Internet. For detail<br>settings, please click other menus if necessary.                                                                               |
| Click Finish | Beek Finish                                                                                                    |
| Sau          |                                                                                                    |
|              | Quick Setup - Finish                                                                                                    |
|              | Congratulations! The Router is now connecting you to the Internet. For detail<br>settings, please click other menus if necessary.<br>The change of wreless config will not take effect until the Router reboot. |
| Click Reboot | Bask Reboot                                                                                                    |
|              |                                                                                                    |

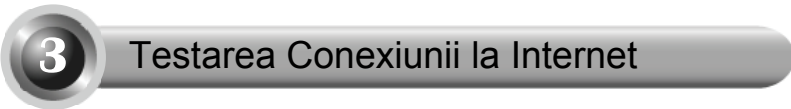

Setarile de baza ale Router-ului sunt finalizate. Deschideti browser-ul web si accesati urmatoarele site-uri:

http://www.tp-link.com http://www.google.com

Daca site-urile de mai sus pot fi accesate, inseamna ca Router-ul a fost configurat cu success si va puteti bucura de internet. Daca site-ul nu poate fi accesat, analizati sectiunea **"T4. Ce pot face in cazul in care nu pot accesa Internetul?"** din ghidul **Troubleshooting**.

- Nota Pentru configurarile avansate, utilizati Manualul furnizat pe CD-ul cu Resurse furnizat.
- Nota Configurarea de mai sus trebuie setata o data. Daca doriti ca alte calculatoare din retea sa aiba acces la Internet, conectati calculatorul respectiv direct la Router. Daca PC-ul respectiv nu poate accesa Internetul, analizati informatiile din sectiunea **"T3. Ce pot face in cazul in care nu pot accesa pagina web de configurare?"** din ghidul **Troubleshooting**.

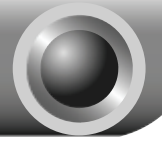

# Troubleshooting

#### T1. Cum revin la setarile din fabrica ale Router-ului?

Cu Routerul pornit, apasati si tineti apasat butonul **RESET** din spatele dispozitivului pentru 8 – 10 secunde inainte sa il eliberati.

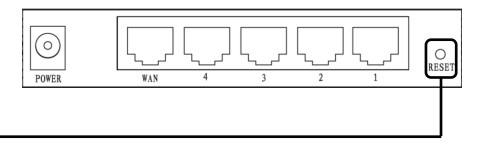

Apasati 8 - 10 secunde

Nota Odata ce Router-ul este resetat, setarile curente vor fi pierdute si va trebui sa reconfigurati router-ul.

#### T2. Ce pot face in cazul in care nu stiu sau am uitat parola?

- Reveniti la setarile din fabrica ale Router-ului. Daca nu stiti cum sa procedati, consultati sectiunea T1.
- 2) Folositi numele de utilizator si parola implicite: admin, admin.
- Incercati sa configurati Router-ul inca o data urmand instructiunile anterioare din acest Ghid.

#### T3. Ce pot face in cazul in care nu pot accesa pagina web de configurare?

1) Configurati Adresa IP a computerului.

#### Pentru Windows XP OS

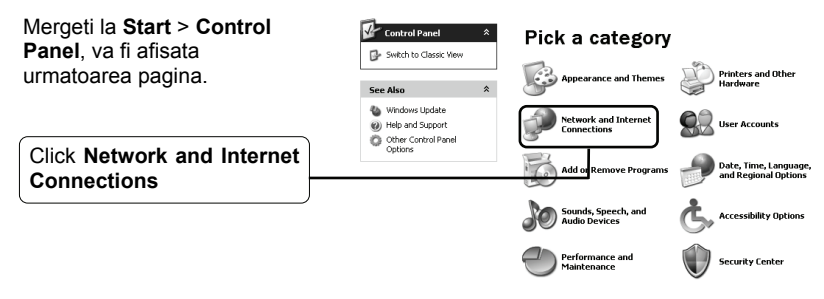

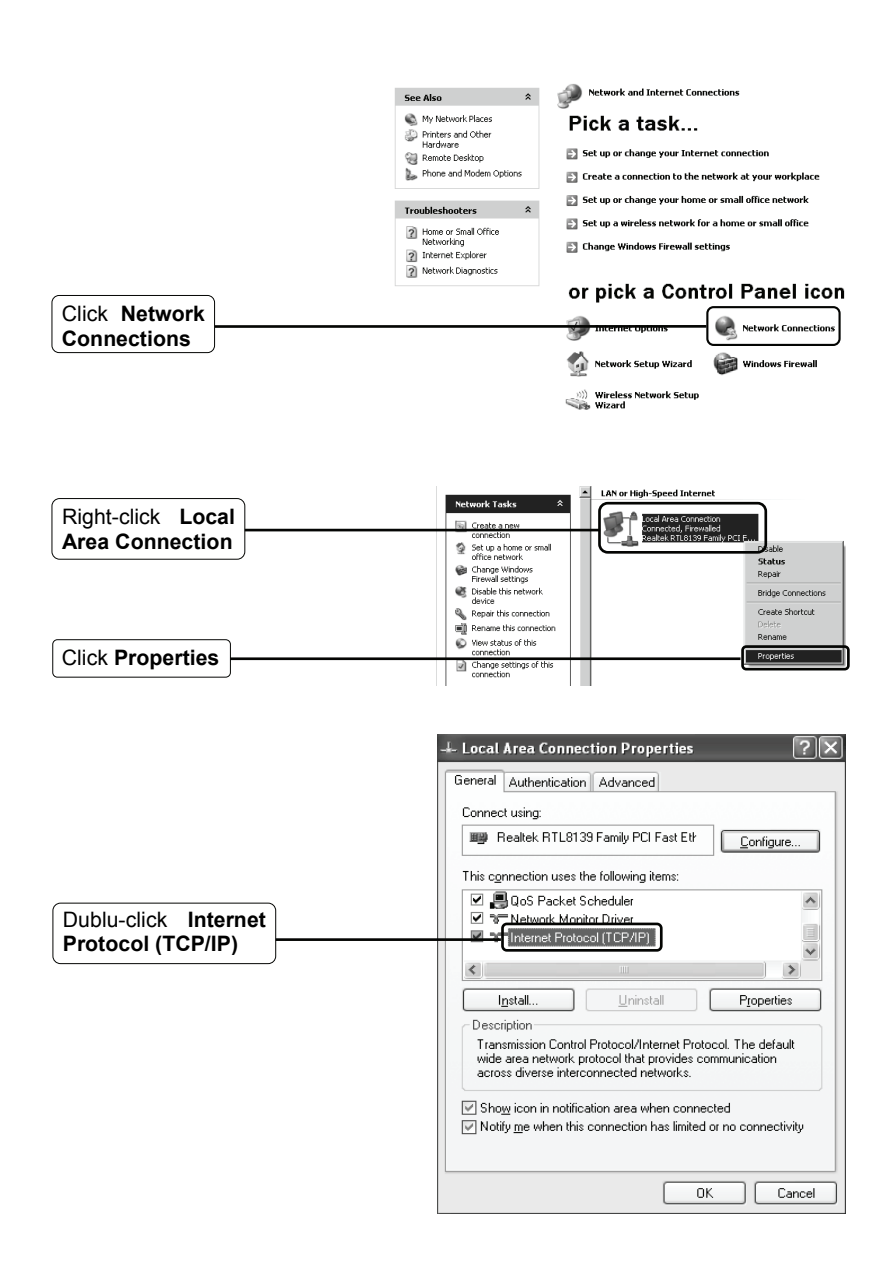

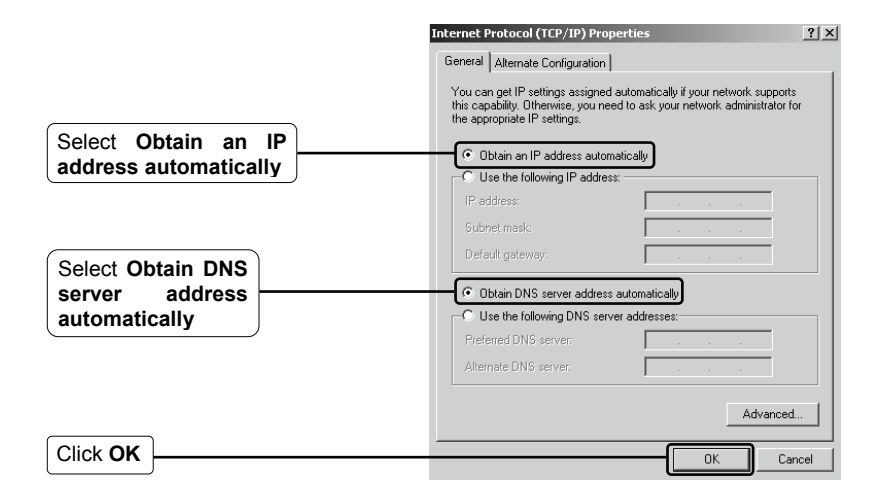

| 🕹 Local Area Connection Properties 🔹 🕐 🗙                                                                                                    |
|----------------------------------------------------------------------------------------------------|
| General Authentication Advanced                                                                                                    |
| Connect using:                                                                                                    |
| Realtek RTL8139 Family PCI Fast Et/                                                                                                    |
| This connection uses the following items:                                                                                                    |
| QoS Packet Scheduler                                                                                                    |
| Thermore Protocol (TCP/IP)                                                                                                    |
|                                                                                                    |
| Install Uninstall Properties                                                                                                    |
| Description                                                                                                    |
| wide area network protocol fract provides communication<br>across diverse interconnected networks.                                             |
| Show icon in notification area when connected $\ensuremath{\overline{v}}$ Notify <u>me</u> when this connection has limited or no connectivity |
|                                                                                                    |
|                                                                                                    |

#### Pentru Windows Vista OS

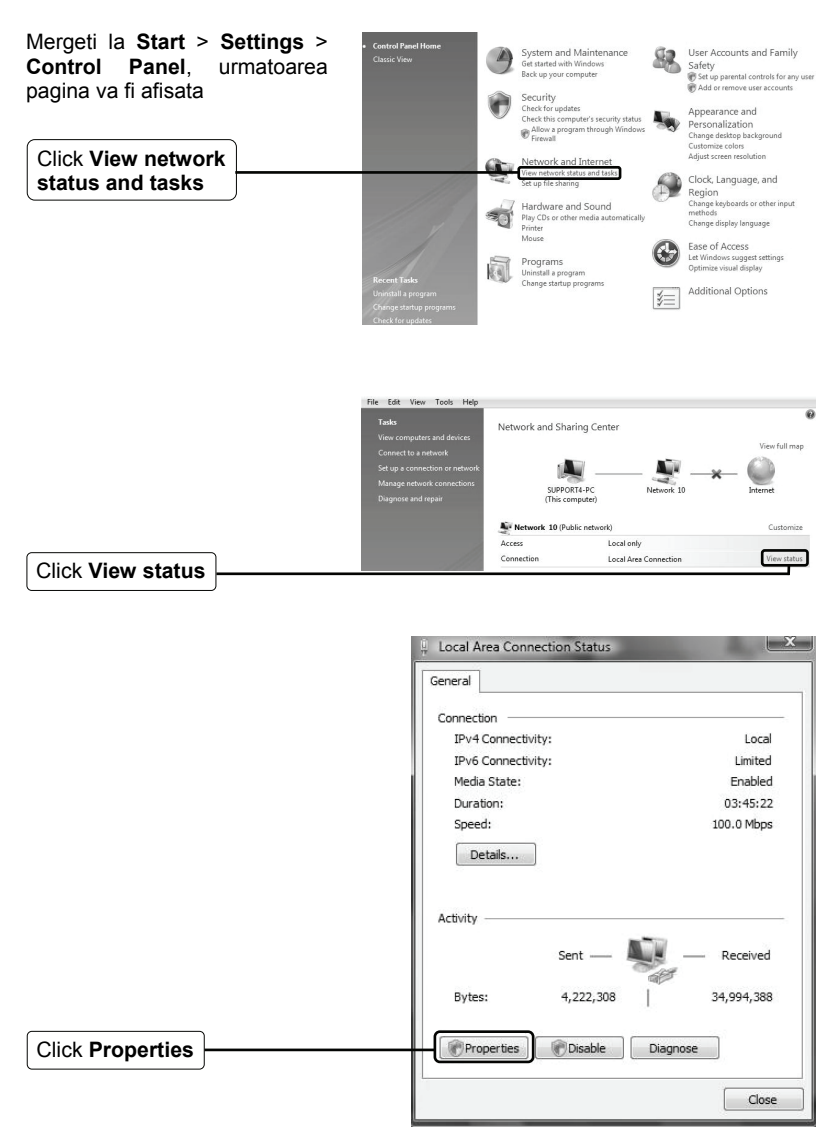

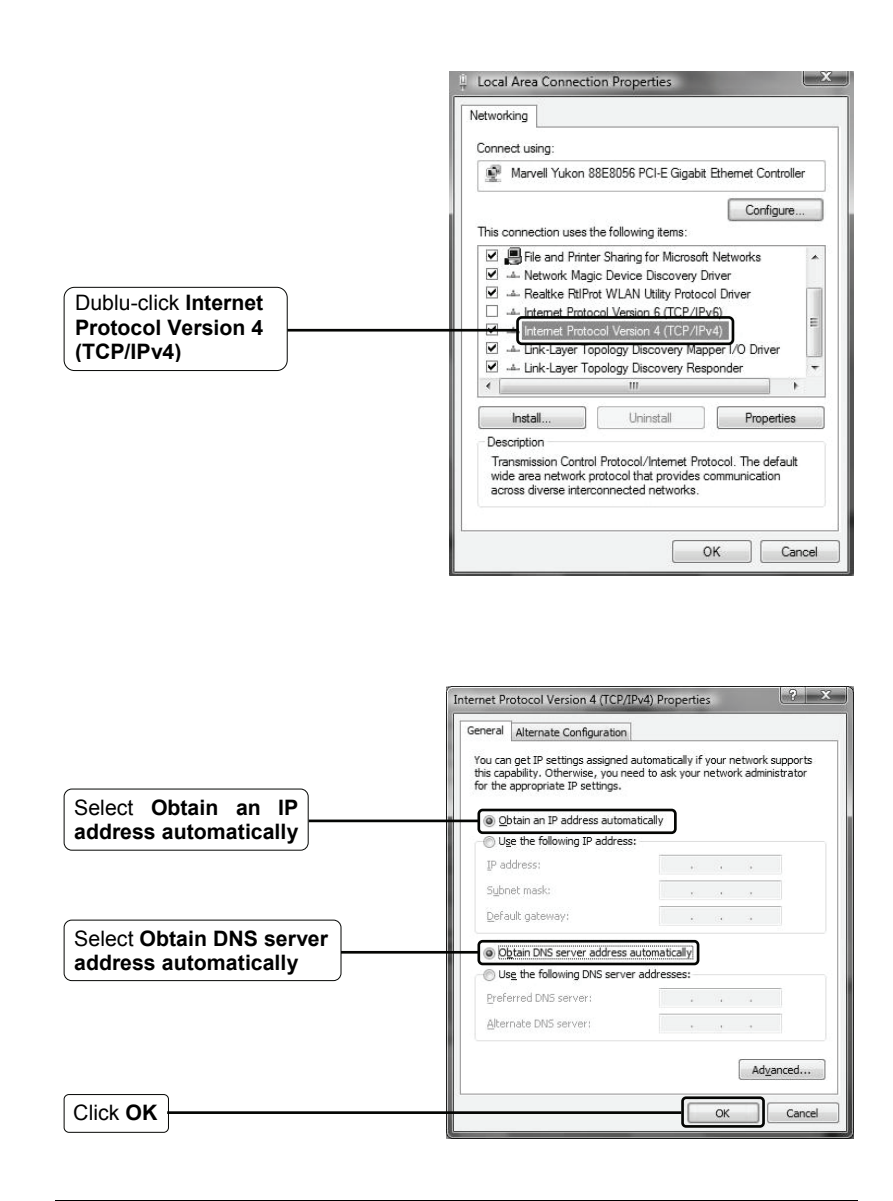

2) Configurarea browser-ului Internet Explorer.

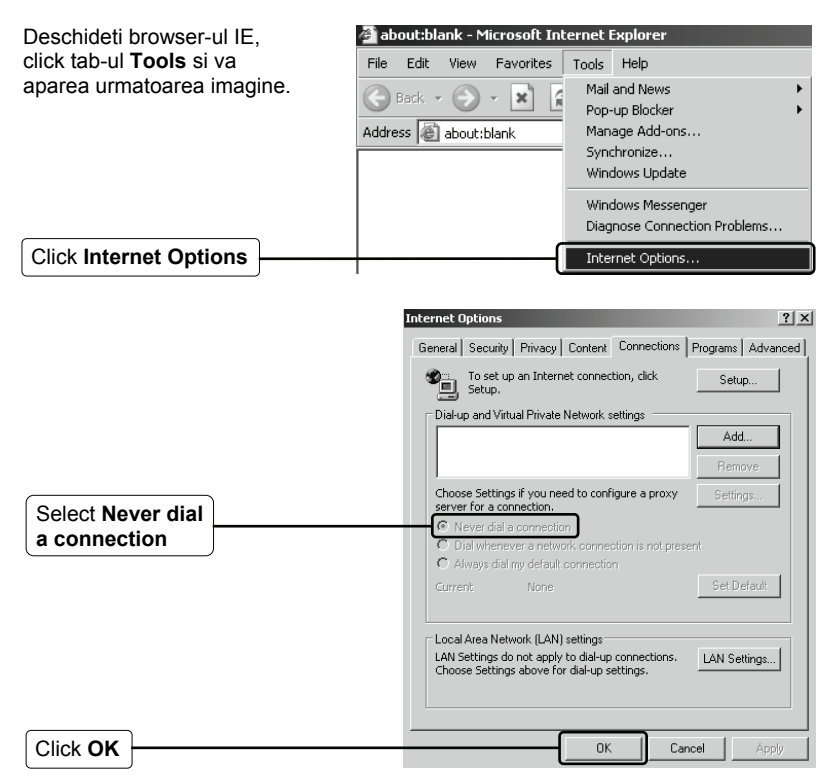

Acum incercati sa accesati pagina web de configurare dupa ce setarile anterioare au fost configurate. Daca nu puteti in continuare sa accesati pagina web de configurare, reveniti la setarile din fabrica ale Router-ului si reconfigurati Router-ul urmand instructiunile din acest Ghid. Puteti contacta departamentul de Suport Tehnic in cazul in care problema persista.

#### T4. Ce pot face in cazul in care nu pot accesa internetul?

- 1) Verificati daca toti conectorii sunt corect conectati, inclusiv linia telefonica (pentru modem), cablurile Ethernet si cablul de alimentare.
- Verificati daca puteti accesa pagina web de administrare a Router-ului. Daca puteti, verificati urmatorii pasi pentru rezolvarea problemei. Altfel, setati

calculatorul in conformitate cu mentiunile de la sectiunea **T3** apoi incercati sa accesati Internetul din nou. Daca problema persista, mergeti la pasul urmator.

3) Asigurati-va ca sunteti conectat la Router-ul TP-LINK cu computerul care a fost initial conectat la modem, apoi accesati pagina web de administrare si cautati "Network > MAC Clone", click "Clone MAC address" si apoi click "Save". Reporniti Router-ul si incercati sa accesati Internetul de la calculator, daca problema persista mergeti la pasul urmator.

| Status      |                        |                   |                     |
|-------------|------------------------|-------------------|---------------------|
| Quick Setup | MAC Clone              |                   |                     |
| QSS         |                        |                   |                     |
| Network     | WAN MAC Address:       | 00-0A-EB-13-09-1A | Restore Factory MAC |
| - LAN       | Your DC's MAC Address  |                   |                     |
| WAN         | Tour PC S MAC Address. | 00-19-66-80-53-7C | Cione MAC Address   |
|             |                        |                   |                     |
| Wireless    |                        | Save              |                     |
| DHCP        |                        |                   |                     |

4) Accesati pagina web de administrare si accesati "Network > LAN", schimbati adresa IP predefinita 192.168.1.1 cu 192.168.x.1 (x poate fi orice numar de la 2 la 254) pentru a evita un conflict de IP-uri cu Modem-ul, click pe butonul "Save"; Router-ul va reporni si puteti incerca sa accesati Internetul de pe computer. Atentie: Router-ul poate fi accesat numai utilizand noua adresa IP (192.168.x.1).

| LAN                                         |                                                   |
|---------------------------------------------|---------------------------------------------------|
| MAC Address:<br>IP Address:<br>Subnet Mask: | 00-0A-EB-13-09-19<br>192.168.2.1<br>256.256.256.0 |
|                                             | Save                                              |

5) In cazul in care problema persista puteti contacta Suportul Tehnic.

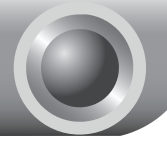

# Anexa: Setari Securitate Wireless

Accesati pagina web de administrare si apasati **Wireless**.

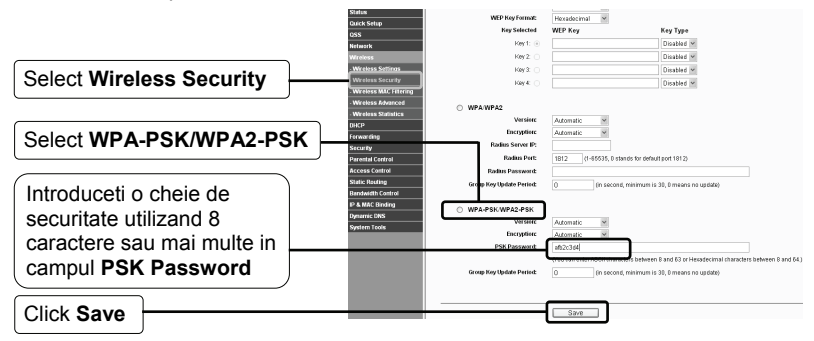

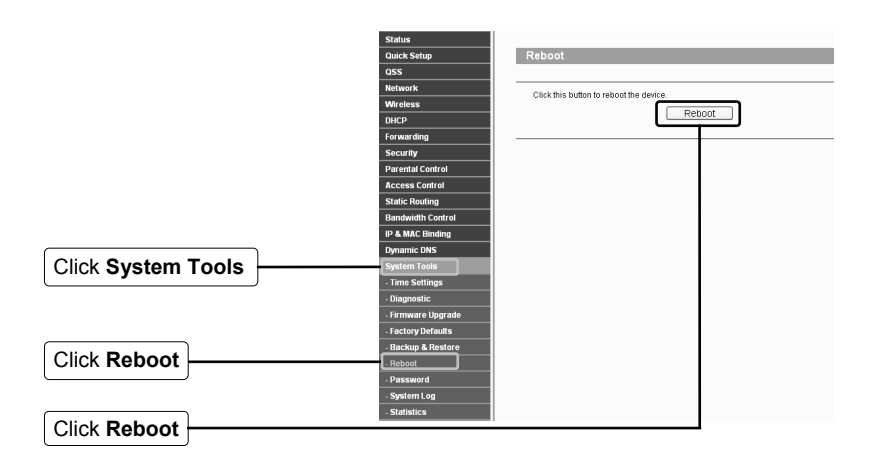

# **Suport Tehnic**

Pentru troubleshooting, mergeti la:

www.tp-link.com/support/faq.asp

Pentru a descarca cele mai noi Firmware, Drivere, Utilitare si Ghiduri:

www.tp-link.com/support/download.asp

Utilizati urmatoarele date de contact pentru suport tehnic:

#### <u>Global</u>

Tel: +86 755 26504400 E-mail: support@tp-link.com Program:24ore, 7zile/sapt

#### Singapore

Tel: +65 62840493 E-mail: support.sg@tp-link.com Program:24ore, 7zile/sapt

#### Germany / Austria / Switzerland

Tel: +49 1805 875465 (German Service) E-mail: support.de@tp-link.com Program: GMT+ 1 or GMT+ 2 (Daylight Saving Time in Germany) Except bank holidays in Hesse

#### Australia & New Zealand

Tel: AU 1300 87 5465 NZ 0800 87 5465 E-mail: support@tp-link.com.au Program: Luni - Vineri 9:00 AM - 9:00 PM AEST

#### USA/Canada

Toll Free: +1 866 225 8139 E-mail: support.usa@tp-link.com Program:24ore, 7zile/sapt

#### <u>UK</u>

Tel: +44 (0) 845 147 0017 E-mail: support.uk@tp-link.com Program:24ore, 7zile/sapt